家庭用 Wi-Fi との接続方法

## ○はじめに

ご家庭で使っている SSID(ネットワーク名)と暗号化キー(パスワード)が必要です ①chromebook の画面右下にある Wi-Fi マークをタッチする

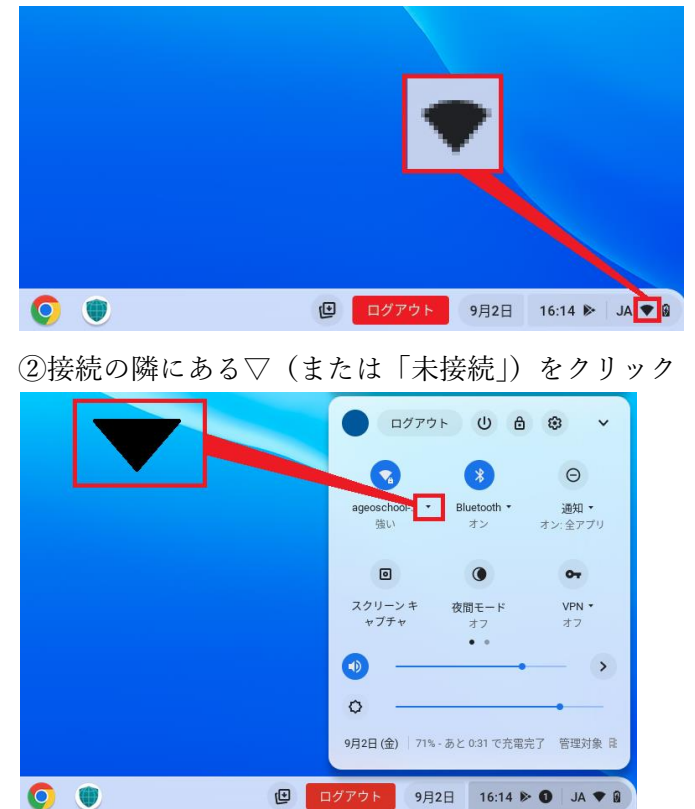

③ご家庭で使っている SSID (ネットワーク名) をクリック

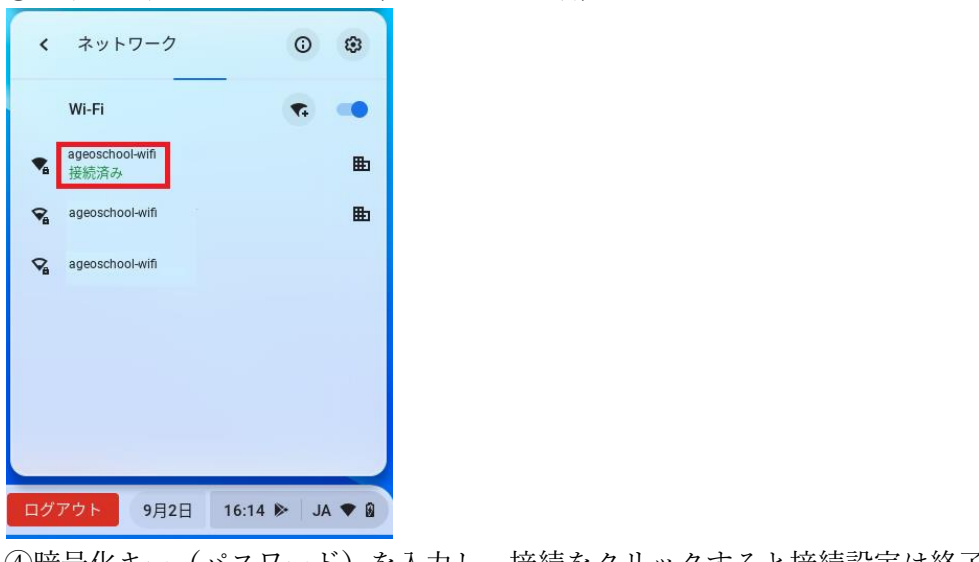

④暗号化キー(パスワード)を入力し、接続をクリックすると接続設定は終了です。

| Wi-Fi ネットワークへの接続               |    |
|--------------------------------|----|
| SSID                           |    |
|                                |    |
| セキュリティ                         |    |
| PSK (WPA または RSN)              | ~  |
| //X77=F                        |    |
| 靖号化キー (パスワード) を入力              | Θ  |
|                                | -  |
| このデバイスの他のユーザーにこのネットワークの使用を許可する |    |
| キャンセル                          | 接続 |